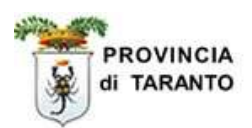

# SINTESI

### **Comunicazioni Vardatori**

### Istruzioni per la compilazione del modulo Vardatore (per Istituti Scolastici)

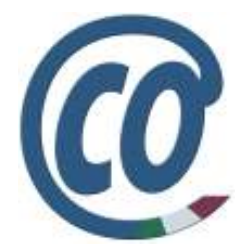

realizzato in data 23 settembre 2008- (ver. COB 3.14.00) rev. 01 del 02 ottobre 2008

### http://sintesi.provincia.taranto.it/portale

Le informazioni contenute nel presente documento sono soggette a modifica senza preavviso e non rappresentano alcun impegno da parte della Provincia di Taranto.

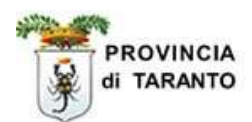

#### Indice

| <b>1.0</b> Accedere al Sistema                                       | <br>pag. | 3  |
|----------------------------------------------------------------------|----------|----|
| <b>1.1</b> Quadro "Datore di Lavoro" – <i>1</i> ° <i>STEP</i> -      | <br>pag. | 7  |
| <b>1.2</b> Quadro "Precedente datore di lavoro" – 2° STEP            | <br>pag. | 8  |
| <b>1.3</b> Quadro "Nuove sedi di lavoro" – 3° <i>STEP</i>            |          |    |
| 1.3.1 Aggiungere una Nuova sede operativa                            | <br>pag. | 10 |
| <b>1.3.2</b> Aggiungere un lavoratore nella sede operativa prescelta | <br>pag. | 12 |
| 1.3.3 Visualizzare e/o eliminare i lavoratori                        | <br>pag. | 14 |
| <b>1.4</b> Quadro "Informazioni aggiuntive" – 4° <i>STEP</i>         | <br>pag. | 15 |
| <b>1.5</b> INVIO della comunicazione                                 | <br>pag. | 16 |
| <b>1.6</b> VALIDAZIONE della comunicazione inviata                   | <br>pag. | 17 |
| <b>1.7</b> ANNULLAMENTO della comunicazione inviata                  | <br>pag. | 18 |
| <b>1.8</b> RETTIFICA della comunicazione inviata                     | <br>pag. | 20 |
| <b>1.9</b> INVIO di una comunicazione in stato di BOZZA              | <br>pag. | 21 |

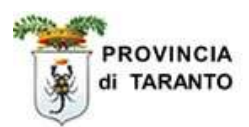

#### **1.0** ACCEDERE AL SISTEMA

Per procedere con la compilazione del modulo VARDATORE è necessario seguire la seguente procedura:

**NOTA:**La procedura di seguito riportata presuppone che l'Istituto scolastico abbia già effettuato la registrazione al portale SINTESI e possegga le proprie credenziali di accesso al sistema.

| Passaggio | Azione                                                                                                    |
|-----------|----------------------------------------------------------------------------------------------------|
| 1.        | L'Istituto scolastico deve accedere al sistema utilizzando il link:<br>http://sintesi.provincia.taranto.it/portale |
| 2.        | l'Istituto scolastico dovrà loggarsi e accedere all'area personale inserendo Username e<br>Password                |
| L         |                                                                                                    |

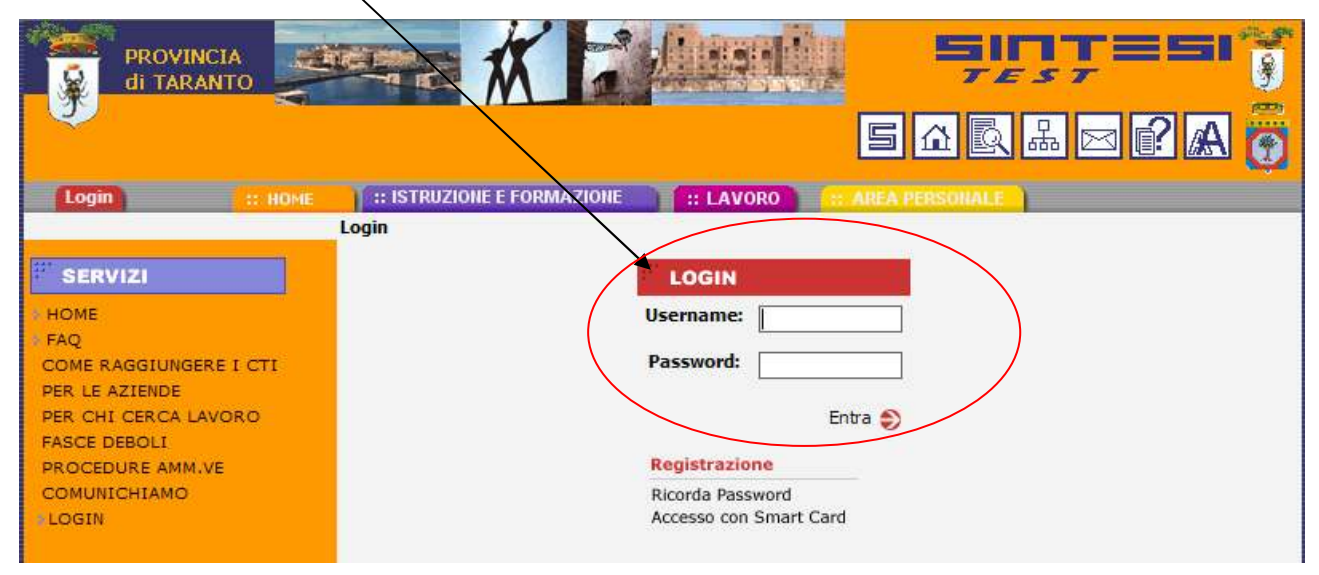

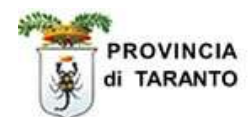

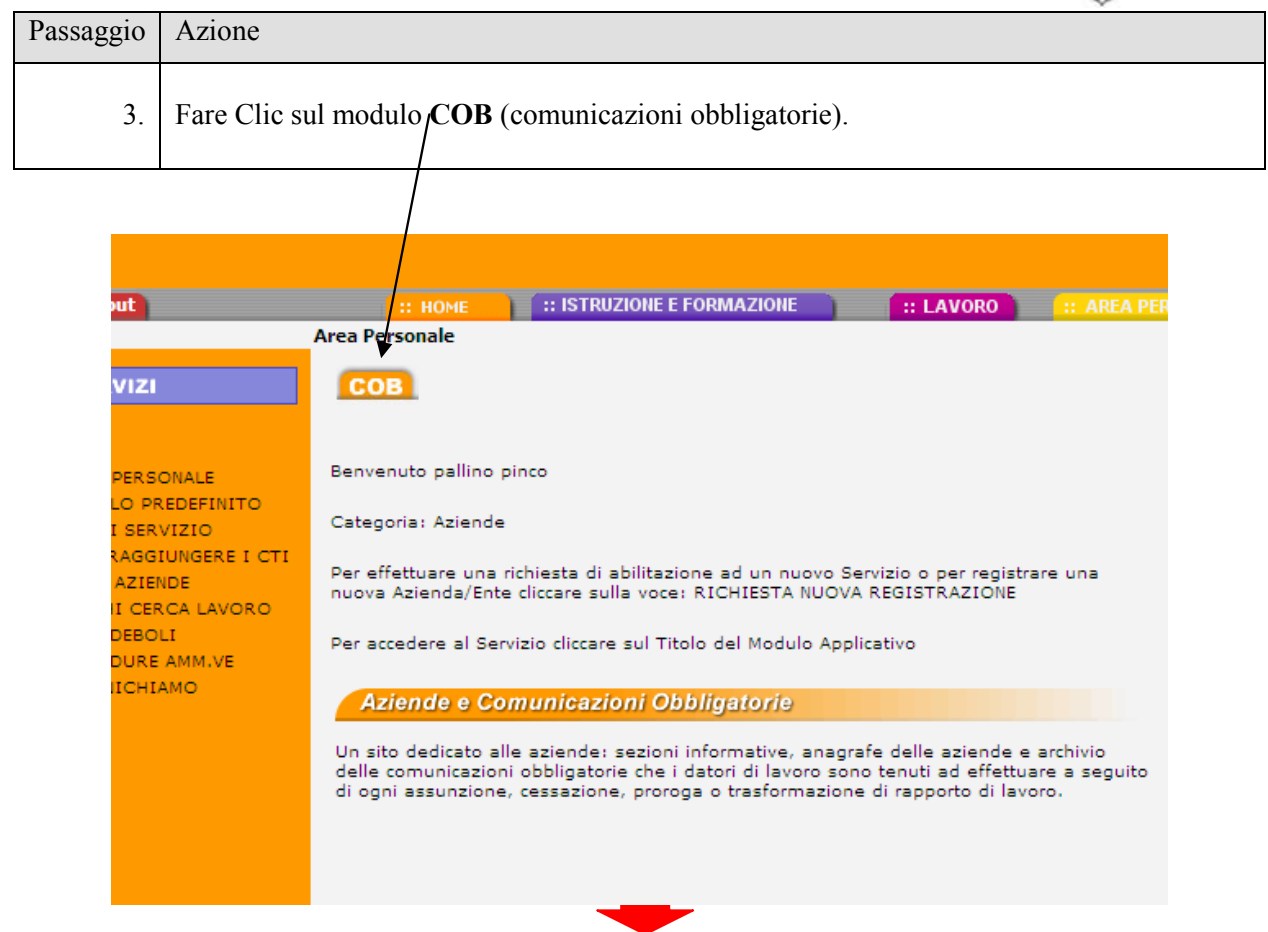

verrà visualizzata una pagina contenente a sinistra un menù, cliccare su "comunicazioni".

|                                                                                                    | Comunicazioni Abblinatorie # 3 1400                                                                                                    | снирт |   |
|----------------------------------------------------------------------------------------------------|----------------------------------------------------------------------------------------------------|-------|---|
|                                                                                                    | »» Elenco comunicazioni Vardatore.                                                                                                    |       |   |
| Gestione utenze<br>Gestione utenze<br>Anagrafiche<br>Comunicazioni<br>comunicazioni<br>Comunicazioni<br>Comunicazioni<br>delega/revoca<br>Utilità | With the second definition of the second definition of the second de | NUGVO |   |
|                                                                                                    |                                                                                                    |       | ~ |

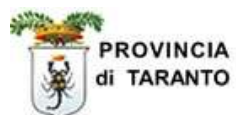

| Passaggio | Azione                                                                         |
|-----------|--------------------------------------------------------------------------------|
| 4.        | Verranno visualizzate due voci del sottomenu: cliccare su Modifiche societarie |

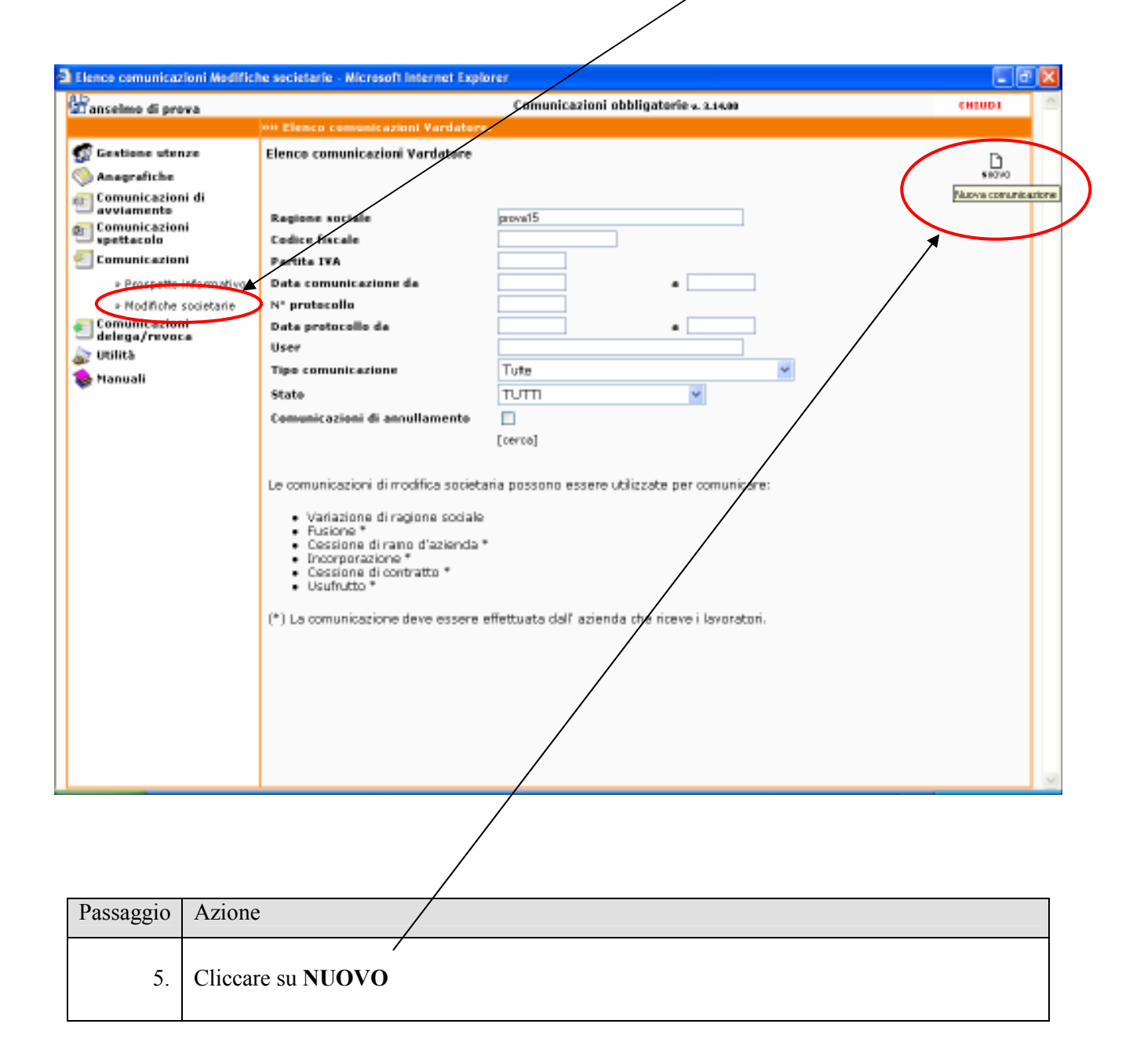

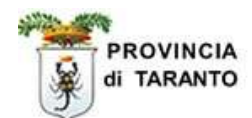

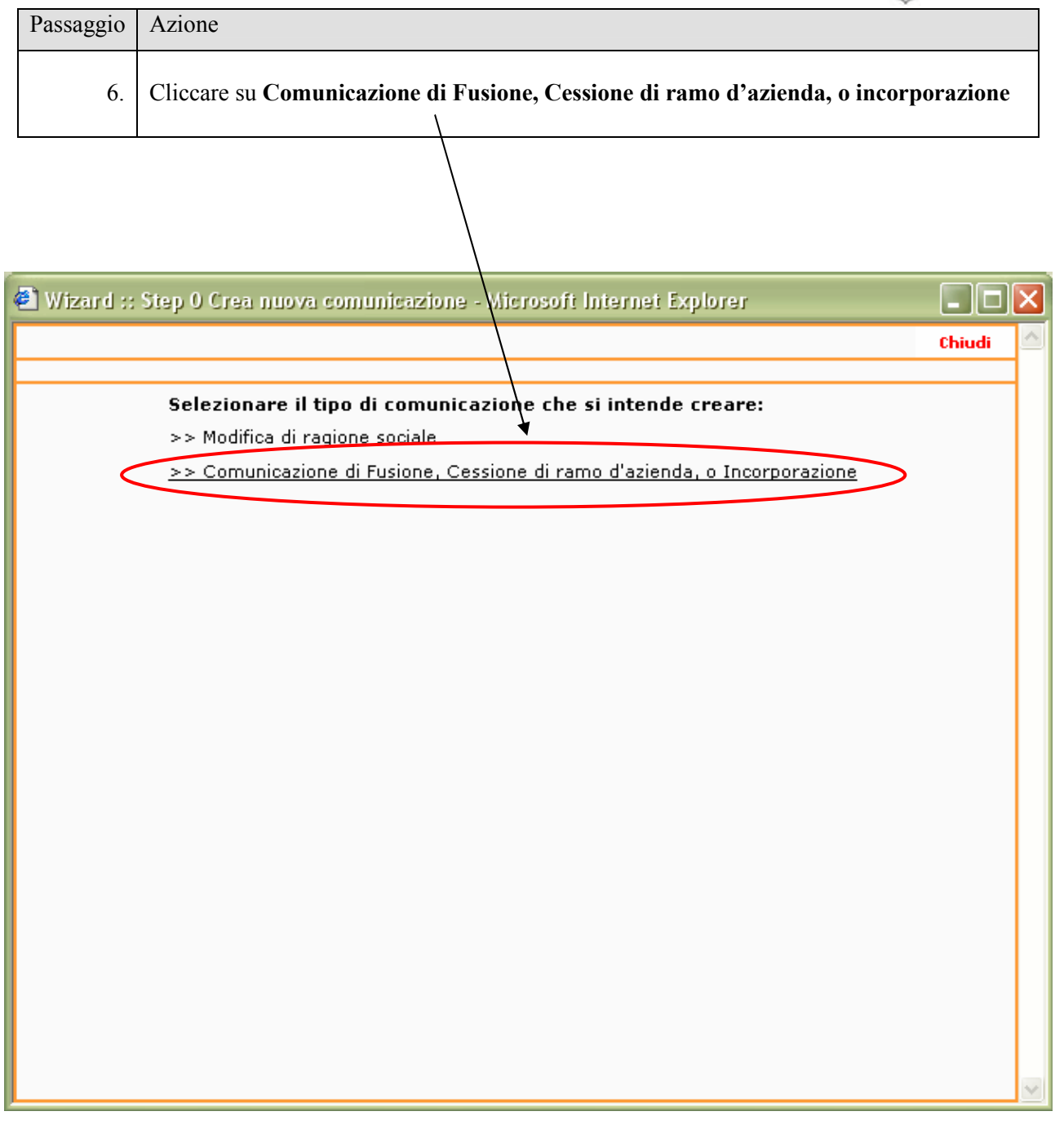

Selezionando questa voce dal menu, comparirà una maschera precompilata (*Quadro datore di lavoro*) contenente i dati dell' istituto che riceve i lavoratori provenienti da altro istituto.

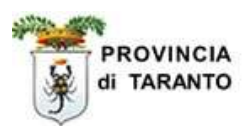

#### **1.1** Quadro "Datore di Lavoro" – 1° STEP -

| http://sintesi.provincia.taranto.it - wizard :: [COB] Vo datare                                                                                                    | Datore di lavoro - Microsoft Internet Explorer                   |               |
|----------------------------------------------------------------------------------------------------|------------------------------------------------------------------|---------------|
| [COB] Vardatere : Datore di lavoro                                                                                                    |                                                                  | Salve Chiud 📑 |
| E campi con l'arterinco sana obbligatori.<br>E campi con il bordo ressa non sense madificabili.<br>Se sen appaiese campi significa che sen occorre interire ulteriori inform<br>Incorrire i dati doi nunvo dataree di lavoree | edente datore di lavoro Muove sedi di lavoro Informazioni aggiur | itive         |
| Denominazione *                                                                                                    | ket diprova3<br>conce[Ab - r]                                    |               |
| Ragione sociale                                                                                                    |                                                                  | /             |
| Natura giuridica                                                                                                    | Società in accomandita per azioni 💌                              | /             |
| Codice fiscale                                                                                                    | bnc#b5DaD1ID49e                                                  | /             |
| Partita IVA                                                                                                    |                                                                  | /             |
| Selezionare Codice INAIL<br>prevalente                                                                                                    | 8383838367                                                       | /             |
| Per aggiungere o modificare una voce andare nell'anagrafica                                                                                                    | aziendale                                                        | /             |
| Selezionare Codice ATECO<br>prevalente *                                                                                                    | 01.13.2 · Colture olivicole                                      |               |
| Per aggiungere o modificare una voce andare nell'anagrafica                                                                                                    | aziendale                                                        | /             |
| Sede Legale                                                                                                    |                                                                  |               |
| Indirizzo *                                                                                                    | via flore. 32                                                    |               |
| Comune *                                                                                                    | TARANTO                                                          |               |
| CAP *                                                                                                    | 74100                                                            |               |
| Provincia                                                                                                    | TA                                                               | /             |
| Telefono                                                                                                    | 12345                                                            |               |
| <b>Ган</b>                                                                                                    | 12345                                                            |               |
| Email                                                                                                    | iaba@ersailt                                                     | /             |
| Numero dipendenti                                                                                                    |                                                                  |               |
| alla data odierna (riferito al territorio nazionale)                                                                                                    |                                                                  |               |
|                                                                                                    |                                                                  | /             |
| Ditta Artigiana                                                                                                    |                                                                  | /             |
| Ditta Agricola                                                                                                    |                                                                  | /             |
| Legale rappresentante o delegato                                                                                                    |                                                                  | /             |
|                                                                                                    |                                                                  |               |

Controllare e/o aggiornare i dati dell'Istituto. N.B.: I campi con sfondo grigio e bordo rosso NON sono modificabili in questa finestra. Essi risultano editabili nella scheda "ANAGRAFICA....AZIENDA".

| Passaggio | Azione                                              |                           |  |
|-----------|-----------------------------------------------------|---------------------------|--|
| 00        |                                                     |                           |  |
|           |                                                     |                           |  |
| 7.        | Per proseguire con lo ste                           | o successivo cliccare su: |  |
|           | - "Precedente Datore di Lavoro" oppure su "AVANTI " |                           |  |

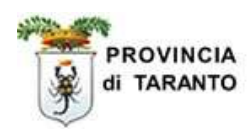

#### **1.2** Quadro "Precedente datore di lavoro" – 2° STEP –

| Passaggio                                                                                                    | Azione                                                                                                    |
|----------------------------------------------------------------------------------------------------|----------------------------------------------------------------------------------------------------|
| 8.                                                                                                    | Selezionare nel campo Movimento la voce Cessione di Contratto.                                                                                                    |
|                                                                                                    |                                                                                                    |
| http://sintest.provi                                                                                                    | ncia.taranto.it - Wizari z (COS) Vardatore - Precedente datore di lavoro - Micros / E Internet Explorer                                                                                                    |
| (COB) Verdetore :                                                                                                    | Precedente astore di lavoro Salva Chiadi 🚛 📰                                                                                                    |
| Movimento *<br>Data del movimen<br>Inserire la data dall<br>Codice fiscale dell<br>lavoro precedente<br>Ricercare i dati del f<br>Denominazione *<br>Ragione sociale | Ato *<br>a quale hanno inizio i rapporti di lavoro con il ni Affio Rano<br>hospoazione<br>datore di<br>e *<br>datore lavoro precedente in base al suo codoce mole. Controllere si dati in modo che siano conformi alla precedente azienda. |
| Codice ATECO *                                                                                                    | cerca_[Alt-t]                                                                                                    |
| Comune *                                                                                                    | cerca_(Alt-1)                                                                                                    |
| Provincia *                                                                                                    |                                                                                                    |
| CAP *                                                                                                    |                                                                                                    |
| Indirizzo *                                                                                                    |                                                                                                    |
| East (*)                                                                                                    |                                                                                                    |
| Email (*)                                                                                                    |                                                                                                    |
|                                                                                                    |                                                                                                    |
| Compilare almeno a                                                                                                    | uno dei campi contrassegnati con (*)                                                                                                    |

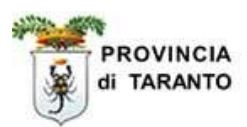

| Passaggio                                                                                                    | Azione                                                                                                    |                                                                                                    |
|----------------------------------------------------------------------------------------------------|----------------------------------------------------------------------------------------------------|----------------------------------------------------------------------------------------------------|
| 9.                                                                                                    | Vanno compilati i seguenti campi obbligatori:                                                                                                    |                                                                                                    |
|                                                                                                    | <ul> <li>Data del movimento * (Inserire la data dalla quale hanno inizio i rap<br/>con il nuovo datore di lavoro)</li> <li>Codice fiscale del datore di lavoro precedente *(Ricercare i dati del<br/>lavoro precedente in base al suo codice fiscale.)</li> <li>Farre Clic su cerca</li> </ul>                                                                                                    | pporti di lavoro<br>l datore di                                                                                                    |
| • https://animakprov                                                                                                    | ncis.keranio.st - Wizard - (CDN Wardstore - Precedentie datore di lavoro - Microsoft Internet Septoner                                                                                                    | -171                                                                                                    |
| [COB] Vardatore                                                                                                    | Precedente datore di lavora                                                                                                    | Salva Chiudi Matthe east                                                                                                    |
| E campi con l'astarisco<br>L'eampi con il bordo na<br>Son un appaina campi<br>Movimento *<br>Data del movime<br>Inserire la data dai<br>Codice fiscale de<br>Iavoro precedenti<br>Ricercare i dati del | Datore di lavoro     Precedente datore di lavoro     Nueve sedi di lavoro     Informacioni aggiuntive       sen obbligatori.     sen madificabili.     sen or sen madificabili.     informacioni aggiuntive       alprifica che sen occorre inserire ulteriori iformaziali     alerazzatiliscorre v     informacioni aggiuntive       nte *     alerazzatiliscorre di lavoro     informaziali       idatore di c*     cerca [At - c]     in modo che siano confermi alla pre | rendente avienda.                                                                                                    |
| Denominazione *                                                                                                    |                                                                                                    |                                                                                                    |
| Regione sociale<br>Codice ATECO *<br>Comune *<br>Provincia *<br>CAP *<br>Indirizzo *<br>Telefone (*)<br>Fox (*)<br>Email (*)<br>Complere almeno                                                        | uno dei campi contrassegno con (*)                                                                                                    | Qualora la ricerca<br>per "codice fiscale<br>del datore di<br>lavoro precedente"<br>dovesse dare <b>esito</b><br><b>negativo</b> si devono<br>digitare i dati<br>compilando tutti i<br>campi obbligatori. |
|                                                                                                    | Datore di lavoro Precedente datore di lavoro Pueve sedi di lavoro Informazioni aggiuntive                                                                                                    | Salva Chud                                                                                                    |
| ATTENZIC<br>Nel caso in<br>presente in<br>(del precect<br>(contrassegn                                                                                                    | <b>DNE:</b><br>cui, effettuando la ricerca attraverso il codice fiscale, <b>il precedente I</b><br><b>Sintesi</b> , l'Istituto che sta effettuando la comunicazione dovrà comuni<br><b>lente Istituto</b> ) previsti in questo riquadro compilando tutti i c<br>tati con asterisco).                                                                                                    | <b>stituto non fosse</b><br>que inserire i dati<br>ampi obbligatori                                                                                                    |
|                                                                                                    |                                                                                                    |                                                                                                    |
| Passaggio                                                                                                    | Azione                                                                                                    |                                                                                                    |
| 10.                                                                                                    | Per proseguire con lo step successivo cliccare su:<br>- "Nuove sedi di lavoro" oppure su "AVANTI "                                                                                                    |                                                                                                    |

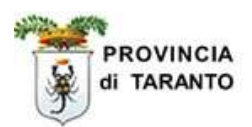

#### **1.3** Quadro "Nuove sedi di lavoro" – 3° STEP –

#### 1.3.1 Aggiungere una Nuova sede operativa

Nel caso in cui la sede operativa NON fosse presente in elenco, sarà possibile aggiungerla seguendo la procedura di seguito indicata.

Nel caso in cui la sede operativa E' PRESENTE in elenco vai al passaggio 14 (pag.12).

| 💐 Wizard 🕫 (608) Verdat                                                                                                    | ors - Nuove sadi di lavors -                                                                                                    | Microsoft Internet Ex                                                                                                    | plorer                                                                                                    |                                                                                                    |                |                   |             |
|----------------------------------------------------------------------------------------------------|----------------------------------------------------------------------------------------------------|----------------------------------------------------------------------------------------------------|----------------------------------------------------------------------------------------------------|----------------------------------------------------------------------------------------------------|----------------|-------------------|-------------|
| [COB] Vardatore : Neov                                                                                                    | e sedi di lavoro                                                                                                    |                                                                                                    |                                                                                                    |                                                                                                    | Salva          | Chiudi            |             |
| E campi con l'acterisco esse ob<br>campi con il bordo reces non<br>se ses appaiese campi eignific<br><b>Incerine i dati identific</b><br>• Utilizzare la voce "/<br>• Utilizzare la voce "/<br>• Selezionare una se | Datare di lavoro<br>bligatori.<br>casa nuedicabili.<br>a che sua occorre interire ulterior<br>btivi delle sedi di lavore di<br>Aggiungi nuova sude operativ<br>aggiungi avoratore" presente<br>de operative per visualizzare | Precedente datore di<br>l'informazioni<br>el neovre datore di la<br>a", qualora la sede operativa<br>l'elenco dei lavoratori i | Invora Nuove cell di Invora<br>Invora pressa cui vengene l<br>Intiva nan fasse in elenca, e c<br>per inserire i lavoratori nella<br>Inseriti. | Informazioni aggiuntive<br>trasferiti i lavoratori intere<br>ompilare i dati richiesti,<br>sede di destinazione. | ssati.         |                   |             |
| Aquiungi muoxa sede opera                                                                                                    | atira                                                                                                    |                                                                                                    |                                                                                                    |                                                                                                    |                |                   |             |
| Comune                                                                                                    | Indirizzo                                                                                                    | Nº lavor.                                                                                                    | etori                                                                                                    |                                                                                                    | Selea<br>oper- | ciona la<br>ativa | vede        |
| MELZO (MI)                                                                                                    | via obora prova orea                                                                                                    | sede 0                                                                                                    | Applungi lavoratore                                                                                                    |                                                                                                    |                | Ż                 |             |
| MILANO (MI)                                                                                                    | VEA LEOPARINI                                                                                                    | 0                                                                                                    | Applungi lavoratore                                                                                                    |                                                                                                    |                | Ż                 |             |
| MILANO (MI)                                                                                                    | via le mani dal purta                                                                                                    | fogli 0                                                                                                    | Apgiungi lavoratore                                                                                                    |                                                                                                    |                | Ż                 |             |
| ROZZANO (MI)                                                                                                    | Via Pasquale Laricch                                                                                                    | e 1 0                                                                                                    | Aggiungi lavoratore                                                                                                    |                                                                                                    |                | 2                 |             |
|                                                                                                    | Datore di lavoro                                                                                                    | Precedente datore di l                                                                                                    | lavoro Nuove sedi di lavoro                                                                                                    | Informationi appluntive                                                                                          |                |                   |             |
|                                                                                                    |                                                                                                    |                                                                                                    |                                                                                                    |                                                                                                    | 54948          |                   | NGUTRE AVEN |
|                                                                                                    |                                                                                                    |                                                                                                    |                                                                                                    |                                                                                                    |                |                   |             |

| Passaggio | Azione                                                                                                   |  |
|-----------|----------------------------------------------------------------------------------------------------|--|
| 11.       | Per inserire una nuova sede operativa NON presente in elenco fare Clic su Aggiungi nuova sede operativa. |  |

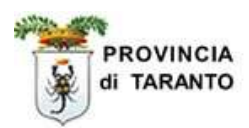

| Passaggio | Azione                                                                                                    |
|-----------|----------------------------------------------------------------------------------------------------|
| 12.       | Inserire i dati della nuova sede operativa<br>N.B.: I campi contrassegnati con <b>l'asterisco (*)</b> sono OBBLIGATORI |

| -                                                                                                    |                                      | Inserimento sede operativa                                              |   |
|----------------------------------------------------------------------------------------------------|--------------------------------------|-------------------------------------------------------------------------|---|
| Ragione sociale<br>Porma giuridica<br>P.IVA<br>Codice fiscale                                               | 12<br>14                             | CBONA modifica 123<br>Non dichiarata<br>sessessessesses<br>sessessesses |   |
| Numera dipende<br>Rea Progressivo                                                                           | enti *<br>O                          |                                                                         |   |
| Rea Provincia                                                                                               |                                      | MI C                                                                    |   |
| Indirizzo *<br>Comune *<br>Provincia *<br>Can                                                               |                                      | [cerce]                                                                 |   |
| Nezione*                                                                                                    |                                      | ITALIA                                                                  | / |
| Contatto<br>Numero di telefo<br>Altro recapito te<br>Numero di fas "<br>Indirizzo e-mai<br>Indirizzo atto a | omo +<br>clefonica<br>,<br>I +<br>wb |                                                                         |   |
| Ente previdenzi<br>Codice ente pre                                                                          | ale *<br>videnziale *                | Selezionee                                                              |   |
| Diffucione BBL<br>Visibilită                                                                                |                                      |                                                                         |   |
| Passaggio                                                                                                   | Azione                               |                                                                         |   |
|                                                                                                    |                                      |                                                                         |   |
| 13.                                                                                                    | Fare Clic                            | sull'icona in alto a destra SALWA                                       |   |

A questo punto la nuova sede comparirà nell'elenco.

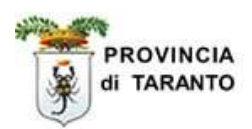

#### 1.3.2 Aggiungere un lavoratore nella sede operativa

|                                                                         | Azione                                                                                     |                                                           |                                               |                              |                        |               |
|-------------------------------------------------------------------------|--------------------------------------------------------------------------------------------|-----------------------------------------------------------|-----------------------------------------------|------------------------------|------------------------|---------------|
| 14.                                                                     | Fare Clic sulla voc                                                                        | e "Aggiungi la                                            | voratore" della se                            | de operativa presc           | elta                   |               |
|                                                                         | L                                                                                          |                                                           |                                               |                              |                        |               |
|                                                                         |                                                                                            |                                                           |                                               |                              |                        | 1 1-1         |
| 1 WESENCI SE [COB]                                                      | vardatora - Nuove sadi di lavor                                                            | <ul> <li>Mistosoft Internet Ex</li> </ul>                 | bista.                                        |                              |                        |               |
| COB] Vardatore                                                          | Nuove sedi di lavoro                                                                       |                                                           |                                               |                              | Salva Chiu             | A NEWTYCANNYS |
| campi con l'acterisco<br>campi con il bordo res<br>e sus appaisse campi | Esse obbligatori.<br>te non case restificabili.<br>cignifica che se occorre interire ulter | precedente datore di l                                    | Nuove cedi di lavoro                          | Information apparitive       |                        |               |
| Inserire i dati ide                                                     | entificativi delle sedi di lavoro                                                          | del nuovo datore di la                                    | voro presso cui vengono t                     | rasferiti i laveratori inter | essati.                |               |
| <ul> <li>Utilizzare la</li> <li>Selezionare</li> </ul>                  | voce "Aggiungi lavoratore" presen<br>una sede operativa per visualizza<br>le operativa.    | te in ogni sede operativa<br>re l'elenca dei lavoratori i | per insetine i lavoratori nella :<br>neeriti. | ede di destinazione.         |                        |               |
| Comune                                                                  | Indirizzo                                                                                  | Nº lavors                                                 | itori 🕇                                       |                              | Seleziona<br>operativa | la vede       |
| MELZO (MI)                                                              | via obona prova or<br>operativa new                                                        | ea sede 🛛 🔾                                               | Apglungi lavoratore                           | $\supset$                    | (                      | 2             |
| MILANO (MI)                                                             | VIA LEOPARDI                                                                               | 0                                                         | Apglungi lavoratore                           |                              | (                      | 2             |
| MILANO (MI)                                                             | via le mani dal por                                                                        | tafogli 0                                                 | Agglungt lavoratore                           |                              | (                      | 2             |
| ROZZANO (NI)                                                            | Via Pasquale Laric                                                                         | chie 1 a                                                  | Aggiungi lavoratore                           |                              | (                      | 2             |
|                                                                         | Datore di lavoro                                                                           | Precedente datore di l                                    | avoro Nuove sedi di lavoro                    | Informazioni aggiuntive      |                        |               |
|                                                                         |                                                                                            |                                                           |                                               |                              | Salva Chiu             | BEETRE ANNET  |

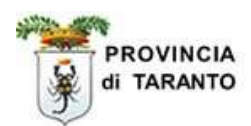

| assaggio                       | Azione                                                                                                    |                                  |                                |                         |          |           |
|--------------------------------|----------------------------------------------------------------------------------------------------|----------------------------------|--------------------------------|-------------------------|----------|-----------|
| 15.                            | Inserire il coo                                                                                                 | <b>dice fiscale</b> del lav      | oratore e fare clic            | su <b>[cerca]</b> .     |          |           |
|                                |                                                                                                    |                                  | /                              | /                       |          |           |
|                                |                                                                                                    |                                  |                                |                         |          |           |
| racial_rew_live                | elension Internet La                                                                                            | ghizer                           |                                |                         |          | -         |
| -                              |                                                                                                    | Inserime                         | nte lavoratore                 |                         |          | third     |
|                                |                                                                                                    | -                                | ×                              |                         |          | BRANK     |
| odice fiscale *                | C C                                                                                                    | [oeroa]                          | )                              | 30-547                  | -        | -         |
| Lognome -<br>Comune di parciti | . 1                                                                                                    | Internal                         |                                | Dente -                 |          | _         |
| Data di nascita                |                                                                                                    | [fostga]                         |                                | Seco                    | OH OF    |           |
| Controllace express            | Income i dati sottostant                                                                                        | C in mode the signal realization | alla nuova nosižione di lavoro | SC SM                   | SHOP     |           |
| Data inizie rapper             | nto in essere*                                                                                                  |                                  | and more providence or reverse | Data fine rapporto      | 1        |           |
| Ente previdenzial              | le *                                                                                                    | Selezionere                      | 0                              | Cod. ente previdenziale |          | 1         |
| PAT Inail                      |                                                                                                    | 1                                |                                | Agreniezione            |          | [cerce]   |
| Tipologia contratt             | tuale "                                                                                                    | Selezionere                      |                                |                         | 12       | 78 . S.S. |
| Tipo orario *                  |                                                                                                    | Selezionare                      | 10 A                           |                         |          |           |
| Contratte collettis            | vo applicato *                                                                                                  |                                  | [cerps]                        |                         |          |           |
| Ore settimanali                | Ť                                                                                                    |                                  |                                | Socio lavoratore        | O SI ONO |           |
| Qualifica professi             | ionale ISTAT *                                                                                                  |                                  | [carea]                        |                         |          |           |
| Legge 68 - data n              | ullaosta                                                                                                    |                                  | (S. 65)                        | Num. atto               | 1        | 1         |
| Liv. di inguadram              | ento                                                                                                    |                                  |                                | Retribuzione/compenso   |          | 1         |
| Giormate lavorativ             | ve previste                                                                                                    |                                  |                                | Tipo lavorazione        | 1        |           |
|                                | the second second second second second second second second second second second second second second second se |                                  |                                |                         | F        |           |

Qualora il lavoratore sia già presente nella banca dati di Sintesi compariranno tutti i dati registrati relativi al vecchio contratto di lavoro. A questo punto sarà necessario soltanto variare i dati che eventualmente dovessero essere modificati con il trasferimento e, successivamente, confermare l'inserimento con il tasto SALVA

#### **ATTENZIONE:**

Nel caso in cui, effettuando la ricerca attraverso il codice fiscale, **il lavoratore non fosse presente in Sintesi**, l'Istituto che sta effettuando la comunicazione **dovrà** comunque inserire tutte le informazioni previste in questo riquadro.

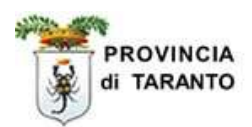

#### 1.3.3 Visualizzare e/o eliminare i lavoratori.

| Passaggio | Azione                                                                                                    |
|-----------|----------------------------------------------------------------------------------------------------|
| 16.       | Fare Clic sull' <b>icona</b> accanto alla sede operativa prescelta per visualizzare i lavoratori inseriti. |

| 🗿 Wizard :: (COB) V                                                                   | ardatore - Nuove sedi di lavoro                                                                              | - Microsoft Internet Exploser                                                                               |                                                        |                                                     |          |                     |              |
|---------------------------------------------------------------------------------------|----------------------------------------------------------------------------------------------------|----------------------------------------------------------------------------------------------------|--------------------------------------------------------|-----------------------------------------------------|----------|---------------------|--------------|
| [COB] Vardatore :                                                                     | Nuove sedi di lavoro                                                                                         |                                                                                                    |                                                        |                                                     | Salva    | Chied               |              |
| E campi con l'astarisco s<br>E campi con il bordo rass<br>Se san appalana campi s     | Datore di lavoro<br>nan obbligatori.<br>n non sana madificabili.<br>Ignifica che san occorre inserire ulteri | Procedente datore di lavoro                                                                                 | Nueve ad di lavoro                                     | Informacioni aggiuntive                             |          |                     | REFECTION    |
| Inserire i dati ider                                                                  | ntificativi delle sedi di lavoro                                                                             | del nuovo datore di lavoro p                                                                                | presso cui vengono t                                   | resferiti i lavoratori inter                        | essati.  |                     |              |
| <ul> <li>Utilizzare la vi</li> <li>Utilizzare la vi</li> <li>Selezionare u</li> </ul> | oce "Apgiungi nuova sede operati<br>oce "Apgiungi lavoratore" present<br>na sede operativa per visualizzari  | va", qualora la sede operativa n<br>a in ogni sede operativa per ins<br>e l'elenco dei lavoratori inseriti. | ion fosse in elenco, e o<br>arira i lavoratori nalla i | ompilare i dati richiesti.<br>rede di destinazione. |          |                     |              |
| Agglungt nerva sede                                                                   | operativa                                                                                                    |                                                                                                    |                                                        |                                                     |          |                     |              |
| Comune                                                                                | Indirizzo                                                                                                    | Nº lavorateri                                                                                               |                                                        |                                                     | Sela     | ziona la<br>Settera | sede         |
|                                                                                       |                                                                                                    |                                                                                                    | Aggiungi lavoratore                                    |                                                     |          |                     |              |
| ALBAREDO ARNABO                                                                       | LD1 (PV) Via Cagnoni 433                                                                                     | 1                                                                                                    | Nome e cognome                                         |                                                     | $\sim$   | ( 🖻                 |              |
|                                                                                       |                                                                                                    |                                                                                                    | prova prova                                            |                                                     |          |                     |              |
| MILANO (MI)                                                                           | via fdefycfd                                                                                                 | D                                                                                                    | Aggiungi lavoratore                                    | 7                                                   | $\smile$ | 2                   |              |
| MULANO (MU)                                                                           | via b                                                                                                    | D                                                                                                    | Aggiungi lavoratore                                    |                                                     |          | 2                   |              |
| MILANO (MI)                                                                           | via cippa lippa                                                                                              | D                                                                                                    | Aggiungi lavoratore                                    |                                                     |          | 2                   |              |
|                                                                                       | Datore di lavoro                                                                                             | Procedente datore di lavoro                                                                                 | Nuove cedi di lavoro                                   | Informazion aggiuntive                              |          |                     |              |
|                                                                                       |                                                                                                    |                                                                                                    |                                                        |                                                     |          |                     |              |
|                                                                                       |                                                                                                    |                                                                                                    |                                                        |                                                     | Salwa    | Chaud               | NELTRO AVAIL |
|                                                                                       |                                                                                                    |                                                                                                    |                                                        |                                                     |          |                     |              |
|                                                                                       |                                                                                                    |                                                                                                    |                                                        |                                                     |          |                     |              |
|                                                                                       |                                                                                                    |                                                                                                    |                                                        |                                                     |          |                     |              |
|                                                                                       |                                                                                                    |                                                                                                    |                                                        |                                                     |          |                     |              |
|                                                                                       |                                                                                                    |                                                                                                    |                                                        |                                                     |          |                     |              |
|                                                                                       |                                                                                                    |                                                                                                    |                                                        |                                                     |          | /                   |              |
|                                                                                       |                                                                                                    | /                                                                                                    |                                                        |                                                     |          | /                   |              |
|                                                                                       |                                                                                                    |                                                                                                    |                                                        |                                                     |          |                     |              |
|                                                                                       |                                                                                                    |                                                                                                    |                                                        |                                                     |          |                     |              |
|                                                                                       |                                                                                                    |                                                                                                    |                                                        |                                                     |          |                     |              |
|                                                                                       |                                                                                                    |                                                                                                    |                                                        |                                                     | _/       | _                   |              |
|                                                                                       |                                                                                                    |                                                                                                    |                                                        |                                                     |          |                     |              |
| Passaggio                                                                             | Azione                                                                                                    |                                                                                                    |                                                        |                                                     | /        |                     |              |
|                                                                                       | /                                                                                                    | /                                                                                                    |                                                        | /                                                   |          |                     |              |
| 17                                                                                    | Earo Clio cullo V o                                                                                          | agenta al lavaratara                                                                                        | nor aliminarla                                         | dalla sada anara                                    | ivo pros | aalta               |              |
| 17.                                                                                   | rate Che sulla A ac                                                                                          | canto al lavoratore                                                                                         | per eminiario                                          | o dalla sede opera                                  | Iva pres | cena.               |              |
|                                                                                       |                                                                                                    |                                                                                                    |                                                        | /                                                   |          |                     |              |
|                                                                                       |                                                                                                    |                                                                                                    |                                                        |                                                     |          |                     |              |
| Passaggio                                                                             | Azione                                                                                                    |                                                                                                    |                                                        | /                                                   |          |                     |              |
| 00                                                                                    |                                                                                                    |                                                                                                    |                                                        | /                                                   |          |                     |              |
|                                                                                       |                                                                                                    |                                                                                                    |                                                        | /                                                   |          |                     |              |
| 18.                                                                                   | - Per proseguire                                                                                             | con lo step successi                                                                                        | ivo cliccare su                                        | "AVANTI "                                           |          |                     |              |

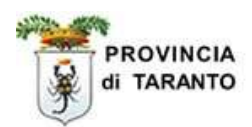

#### **1.4** Quadro "Informazioni aggiuntive" – 4° STEP –

|           | Passaggio                                                                                                    | Azione                                                                                                    |
|-----------|----------------------------------------------------------------------------------------------------|----------------------------------------------------------------------------------------------------|
|           | 19.                                                                                                    | Nel campo <b>"Note della comunicazione"</b> è possibile inserire commenti alla comunicazione.                 |
| L         | _                                                                                                    |                                                                                                    |
|           | Wizard :: [C08]                                                                                                   | Vardatore - Informazioni aggiuntive - Nicrosoft Internet Explorer                                             |
|           | [COB] Vardatore                                                                                                   | Informazioni aggiuntive Salva Buckets datase di Junas buckets di Junas Totomazioni aggiuntive                 |
|           | E campi con l'actorisco<br>E campi con il bordo nu<br>Se sus appaisus campi<br>Dati comunicazio<br>Endine fiscale | esse obbligatori.<br>es non dass madificabili.<br>elgnifica che sus occorre incerire ulteriori infirmi pioni. |
|           | Codifiso, del sogge<br>Categoria                                                                                  | tto che effettua la comunicazione se diverso dal datore di lavoro                                             |
|           | Categoria del sogg                                                                                                | etto che effettua la comunicazione se diverso dal datore di lavoro                                            |
| $\langle$ | Note della comun                                                                                                  | icazione Datore di lavoro Precedente datore di lavoro Nuove sedi di lavoro Informazioni aggiuntive            |
|           |                                                                                                    | Solve Band And                                                                                                |
|           |                                                                                                    |                                                                                                    |
|           | Passaggio                                                                                                    | Azione                                                                                                    |
| ľ         | 20.                                                                                                    | Compilato l'ultimo STEP fare clic su SALVA (posto sia in alto che in basso alla finestra).                    |

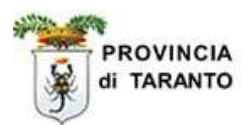

#### 1.5 INVIO della comunicazione.

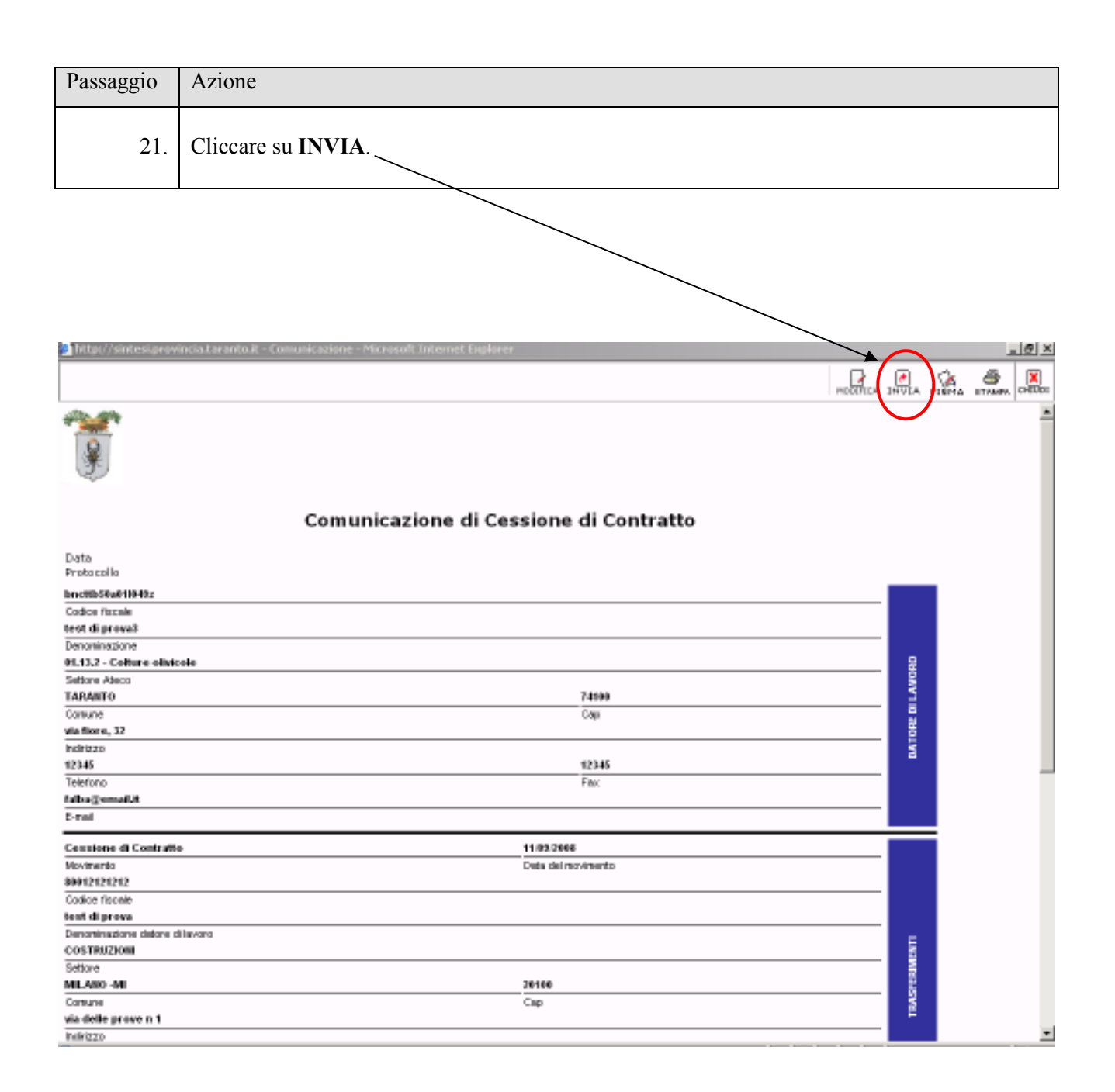

#### NOTA: Stampare la RICEVUTA attestante il corretto INVIO della comunicazione

#### **ATTENZIONE**

#### <u>IL COMPLETAMENTO DELLA PROCEDURA INFORMATICA PREVEDE LA</u> <u>VALIDAZIONE DEL VARDATORE , (prosegui al passaggio successivo)</u>

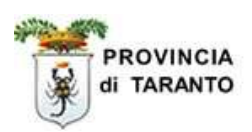

#### **1.6 VALIDAZIONE della comunicazione inviata.**

Esegui questa procedura per "VALIDARE" la comunicazione inviata o, **qualora** desideri RETTIFICARE o ANNULLARE la comunicazione inviata, vai ai paragrafi successivi 1.7 – 1.8 pag 18 e pag 20.

#### ATTENZIONE: L'ESECUZIONE DI TALE PROCEDURA ("VALIDA VARDATORE")<u>NON</u> <u>CONSENTIRA' PIU'</u> IN ALCUN MODO LA "RETTIFICA" o I' "ANNULLAMENTO" DELLA COMUNICAZIONE INVIATA.

### *Pertanto, prima di validare la comunicazione occorre verificare l'esattezza del suo contenuto*

| Passaggio | Azione                                                                                                    |
|-----------|----------------------------------------------------------------------------------------------------|
| 22.       | Fai Clic sul comando <b>[cerca]</b> per un <i>"refresh"</i> della finestra e aggiornare l'elenco delle comunicazioni visualizzate. |
|           |                                                                                                    |

| anselme di preva                                                                                                    | Comunicazi                                                                                                    | oni obbligatorie v. 3.14.00                                                                                                    |                                                   | CHIUDI                   |
|----------------------------------------------------------------------------------------------------|----------------------------------------------------------------------------------------------------|----------------------------------------------------------------------------------------------------|---------------------------------------------------|--------------------------|
|                                                                                                    | 00 Elenco comunicazioni Vardatore.                                                                                                    |                                                                                                    |                                                   |                          |
| Gestione utenze                                                                                                    | Elenco comunicazioni Vardatore                                                                                                    |                                                                                                    |                                                   | D                        |
| Anagrafiche                                                                                                    |                                                                                                    |                                                                                                    |                                                   | \$8040                   |
| Comunicazioni di<br>avviamente                                                                                                    |                                                                                                    |                                                                                                    |                                                   | Nuova comunica           |
| Comunicazioni                                                                                                    | Regione sociale provats                                                                                                    |                                                                                                    |                                                   |                          |
| Comunicazioni                                                                                                    | Partita IVA                                                                                                    |                                                                                                    |                                                   |                          |
| Prospetto informativo                                                                                                    | Date comunicazione da                                                                                                    |                                                                                                    |                                                   |                          |
| » Modifiche societarie                                                                                                    | N° protocollo                                                                                                    |                                                                                                    |                                                   |                          |
| Comunicazioni<br>delega/revoca                                                                                                    | Data protocollo da                                                                                                    |                                                                                                    |                                                   |                          |
| 🔉 utilità                                                                                                    | User                                                                                                    |                                                                                                    |                                                   |                          |
| 🍃 Manuali                                                                                                    | Tipo comunicazione Tute                                                                                                    |                                                                                                    | ~                                                 |                          |
|                                                                                                    | State TUTTI                                                                                                    | ×                                                                                                    |                                                   |                          |
|                                                                                                    | -                                                                                                    |                                                                                                    |                                                   |                          |
|                                                                                                    | Comunicazioni di annullamento                                                                                                    |                                                                                                    |                                                   |                          |
|                                                                                                    | Comunicazioni di annullamento                                                                                                    |                                                                                                    |                                                   |                          |
|                                                                                                    | Comunicazioni di annullamento                                                                                                    |                                                                                                    |                                                   |                          |
| <u>Stato Date</u>                                                                                                    | Comunicazioni di annullamente<br>[cerco]<br>Protocollo Ragione sociale                                                                                                    | <u>Sede azienda</u>                                                                                                    | <u>Tipo</u>                                       |                          |
| <u>Stato Date</u>                                                                                                    | Comunicazioni di annullamente<br>[cerco]<br>Protocollo Ragione sociale<br>nº 282080 ISTITUTO COMPRENSIVO"MARCOL<br>DI ASCHURICAS                                                                                                    | <u>Sede azienda</u><br>NI <sup></sup> VIA MATTEOTTI, 52                                                                                                    |                                                   |                          |
| <u>Stato Date</u><br>(NVIATA <mark>ins:</mark> 27/09/2008<br><b>inv:</b> 29/09/2008                                                                                                    | Comunicazioni di annullamente<br>[cerco]<br>Protocollo Ragione sociale<br>nº 282080<br>29/09/2008<br>PALAGIANELLO<br>PALAGIANELLO<br>PALAGIANELLO                                                                                                    | <u>Sede azienda</u><br>NI"- VIA MATTEOTTI, 52<br>74018 -<br>PALAGIANELLO (TA )                                                                                                    | Tipo<br>VARDATORE                                 | 29/09/2008               |
| <u>Stato Date</u><br>INVIATA <b>ins:</b> 27/09/2008<br><b>inv:</b> 29/09/2008                                                                                                    | Comunicazioni di annullamente<br>[cerco]<br>Protocollo Ragione sociale<br>Nº 282080<br>29/09/2008<br>PALAGIANELLO<br>PALAGIANELLO<br>PALAGIANELLO<br>PALAGIANELLO<br>PALAGIANELLO                                                                                                    | <u>Sede azienda</u><br>NI"- VIA MATTEOTTI, 52<br>74018 -<br>PALAGIANELLO ( TA )<br>VIA LAGO                                                                                                    | Tipo<br>VARDATORE                                 | 29/09/2008               |
| Stato         Date           INVIATA         ins:27/09/2008           INVIATA         ins:29/09/2008           INVIATA         ins:26/09/2008                                                                                                    | Comunicazioni di annullamente Corros  Protocollo Ragione sociale  Stituto CoMPRENSIVO"MARCOI 29/09/2008 PALAGIANELLO PALAGIANELLO PIVA:  IST.TECN.INDUST.STATALE A PACINOTTI/TARANTO                                                                                                    | Sede azienda<br>NI"- VIA MATTEOTTI, 52<br>74018 -<br>PALAGIANELLO ( TA )<br>VIA LAGO<br>TRASIMENO                                                                                                    |                                                   | 29/09/2008               |
| Stato         Date           INVIATA         ins:27/09/2008           inv:29/09/2008         ins:26/09/2008           INVIATA         ins:26/09/2008           inv:26/09/2008         inv:26/09/2008                                                                                                    | Comunicazioni di annullamente<br>Cerco] Protocollo Ragione sociale ISTITUTO COMPRENSIVO"MARCOI PALAGIANELLO PALAGIANELLO PIVA: IST.TECN.INDUST.STATALE A.PACINOTTI/TARANTO PIVA: 80012790731                                                                                                    | Sede azienda<br>VI"- VIA MATTEOTTI, 52<br>74018 -<br>PALAGIANELLO ( TA )<br>VIA LAGO<br>TRASIMENO<br>74100 - TARANTO<br>( THARANTO                                                                                                    | TIPO<br>VARDATORE C                               | 29/09/2008               |
| Stato         Date           INVIATA         ins:27/09/2008           INVIATA         ins:29/09/2008           INVIATA         ins:26/09/2008           INVIATA         ins:26/09/2008                                                                                                    | Convericazioni di annullamento<br>Protocollo Ragione sociale<br>nº 282080<br>29/09/2008 PALAGIANELLO<br>pALAGIANELLO<br>p.IVA:<br>1ST.TECN.INDUST.STATALE<br>A.PACINOTTI/TARANTO<br>p.IVA: 80012790731<br>LICEO CIMMARIO STATALE                                                                                                    | Sede azienda<br>VI <sup>*-</sup> VIA MATTEOTTI, 52<br>74018 -<br>PALAGIANELLO ( TA )<br>VIA LAGO<br>TRASIMENO<br>74100 - TARANTO<br>( TA )                                                                                                    | TIPO<br>VARDATORE 🔏<br>VARDATORE 🔏                | 29/09/2008               |
| Stato         Date           INVIATA         ins:27/09/2008           INVIATA         ins:29/09/2008           INVIATA         ins:26/09/2008           INVIATA         ins:26/09/2008           INVIATA         ins:26/09/2008           INVIATA         ins:26/09/2008                                                                                                    | Convericazioni di annullamento<br>Protocollo Ragione sociale<br>10° 282080<br>29/09/2008 PALAGIANELLO<br>PALAGIANELLO<br>PALAGIANELIO<br>PALAGIANELIO<br>PAL                                                                                      | Sede azienda<br>VI <sup>"-</sup> VIA MATTEOTTI, 52<br>74018 -<br>PALAGIANELLO ( TA )<br>VIA LAGO<br>TRASIMENO<br>74100 - TARANTO<br>( TA )<br>VIALE VIRGILIO, 15<br>74100 - TARANTO                                                                  | TIPO<br>VARDATORE 🔏<br>VARDATORE 🔏                | 29/09/2008               |
| Stato         Date           INVIATA         ins:27/09/2008           INVIATA         ins:29/09/2008           INVIATA         ins:26/09/2008           INVIATA         ins:29/09/2008           INVIATA         ins:29/09/2008           INVIATA         ins:29/09/2008                                                                                                    | Convericazioni di annullamento<br>Protocollo Ragione sociale<br>PalaGIANELLO<br>PALAGIANELLO<br>PALAGINOTI/TARANTO<br>PALAGINOTI/TARANTO<br>PALAGINOTI/TARANTO<br>PA                                                                                                    | Sede azienda<br>VI <sup>"-</sup> VIA MATTEOTTI, 52<br>74018 -<br>PALAGIANELLO ( TA )<br>VIA LAGO<br>TRASIMENO<br>74100 - TARANTO<br>( TA )<br>VIALE VIRGILIO, 15<br>74100 - TARANTO<br>( TA )                                                        | TIDO<br>VARDATORE 🔏<br>VARDATORE 🔏                | 29/09/2008<br>26/09/2008 |
| Stato         Date           INVIATA         ins:27/09/2008           INVIATA         ins:29/09/2008           INVIATA         ins:26/09/2008           INVIATA         ins:26/09/2008           INVIATA         ins:29/09/2008           INVIATA         ins:29/09/2008           INVIATA         ins:29/09/2008                                                                                   | Conversicazioni di annullamento<br>Protocollo Ragione sociale<br>10° 282080<br>29/09/2008 PALAGIANELLO<br>PALAGIANELLO<br>PALAGINOTI/TARANTO<br>PALASOUZ790731<br>LICEO GINNASIO STATALE<br>"ARISTOSSENO"<br>PIVA:<br>ISTIL COMPR. STAT L                                                                                                    | Sede azienda<br>VII"- VIA MATTEOTTI, 52<br>74018 -<br>PALAGIANELLO ( TA )<br>VIA LAGO<br>TRASIMENO<br>74100 - TARANTO<br>( TA )<br>VIALE VIRGILIO, 15<br>74100 - TARANTO<br>( TA )<br>VIA MARTINI N.2/4 -                                            | TIPO<br>VARDATORE S<br>VARDATORE S<br>VARDATORE   | 29/09/2008<br>26/09/2008 |
| Stato         Date           INVIATA         ins:27/09/2008           INVIATA         ins:29/09/2008           INVIATA         ins:26/09/2008           INVIATA         ins:26/09/2008           INVIATA         ins:29/09/2008           INVIATA         ins:29/09/2008           INVIATA         ins:29/09/2008           INVIATA         ins:29/09/2008           INVIATA         ins:29/09/2008 | Conversicazioni di annullamento<br>Protocollo Ragione sociale<br>10° 282080<br>29/09/2008 ISTITUTO COMPRENSIVO"MARCOL<br>PALAGIANELLO<br>PALAGIANELLO<br>P                                                                                        | Sede azienda<br>VI <sup>"-</sup> VIA MATTEOTTI, 52<br>74018 -<br>PALAGIANELLO (TA)<br>VIA LAGO<br>TRASIMENO<br>74100 - TARANTO<br>(TA)<br>VIALE VIRGILIO, 15<br>74100 - TARANTO<br>(TA)<br>VIA MARTINI N.2/4 -<br>TALSANO<br>24400 TADANTO           | TIPO<br>VARDATORE C<br>VARDATORE C<br>VARDATORE C | 29/09/2008<br>26/09/2008 |
| Stato         Date           INVIATA         ins:27/09/2008           INVIATA         ins:29/09/2008           INVIATA         ins:26/09/2008           INVIATA         ins:26/09/2008           INVIATA         ins:29/09/2008           INVIATA         ins:29/09/2008           INVIATA         ins:29/09/2008           INVIATA         ins:29/09/2008           INVIATA         ins:29/09/2008 | Comunicazioni di annullamento       Protocollo     Ragione sociale       nº 282080<br>29/09/2008     ISTITUTO COMPRENSIVO"MARCOL<br>PALAGIANELLO<br>PALAGIANELLO<br>PALAGIANELO<br>PALAGIANELO<br>PAL | Sede azienda<br>VI <sup>"-</sup> VIA MATTEOTTI, 52<br>74018 -<br>PALAGIANELLO (TA)<br>VIA LAGO<br>TRASIMENO<br>74100 - TARANTO<br>(TA)<br>VIALE VIRGILIO, 15<br>74100 - TARANTO<br>(TA)<br>VIA MARTINI N.2/4 -<br>TALSANO<br>74100 - TARANTO<br>(TA) | TIPO<br>VARDATORE S<br>VARDATORE S<br>VARDATORE S | 29/09/2008<br>26/09/2008 |

| Passaggio | Azione                                                                                                    |
|-----------|----------------------------------------------------------------------------------------------------|
| 23.       | Fai Clic sull'icona "Valida vardatore" per VALIDARE la comunicazione INVIATA                                                                       |
|           | Nota: Con tale procedura il sistema assegnerà la <b>data di validazione</b> e la comunicazione <b>NON potrà</b> più essere Annullata o Rettificata |

Fine procedura di validazione.

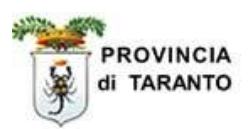

#### **1.7** ANNULLAMENTO della comunicazione INVIATA.

## <u>ATTENZIONE</u>:la seguente procedura consente di ANNULLARE una comunicazione VARDATORI inviata <u>CHE NON SIA STATA ANCORA VALIDATA</u>.

| Passaggio | Azione                                                                                                    |
|-----------|----------------------------------------------------------------------------------------------------|
| 24.       | Fai Clic sull'icona " <b>anteprima</b> " per visualizzare la comunicazione INVIATA ( <b>che NON sia stata ancora VALIDATA</b> ) |

| Elence com                                                                                                    | unicazioni Medifici                                                                                                    | e societarie -                                                                                                    | Microsoft Internet Explo                                                         | rer              |                                                           |             |                  |
|----------------------------------------------------------------------------------------------------|----------------------------------------------------------------------------------------------------|----------------------------------------------------------------------------------------------------|----------------------------------------------------------------------------------|------------------|-----------------------------------------------------------|-------------|------------------|
| anseime                                                                                                    | di prova                                                                                                    |                                                                                                    | $\backslash$                                                                     | Comunicazioni ol | bbligatorie v. 2.14.00                                    |             | CHIUDI           |
|                                                                                                    |                                                                                                    | on Elenco co                                                                                                    | municazioni Vardatore.                                                           |                  |                                                           |             |                  |
| Gention                                                                                                    | e stenze                                                                                                    | Elenco com                                                                                                    | unicazioni Vardatore                                                             | $\backslash$     |                                                           |             | D                |
| 📎 Anagrai                                                                                                    | fiche                                                                                                    |                                                                                                    |                                                                                  | $\backslash$     |                                                           |             | \$10740          |
| Comuni<br>spettac<br>Comuni<br>spettac<br>Comuni<br>> Pro<br>> Moc<br>Comuni<br>delegaj<br>Utilità<br>Manuali | icazioni di<br>iente<br>icazioni<br>ila<br>icazioni<br>spetto informativo<br>difiche societarie<br>icazioni<br>/revoca | Regione no<br>Codice fisc<br>Partite IVA<br>Data comun<br>N° protocol<br>Data protoc<br>User<br>Tipo comun<br>Stato<br>Comunicazi | ciale<br>ale<br>lo<br>collo da<br>sicazione<br>sicazione                         | prova15          | •                                                         | •           | Platova comunita |
| <u>Stato</u>                                                                                                  | <u>Date</u>                                                                                                    | <u>Protocollo</u>                                                                                                    | <u>Ragione sociale</u>                                                           |                  | <u>Sede azienda</u>                                       | <u>Tipo</u> |                  |
| BOZZA                                                                                                    | <b>ins:</b> 24/09/2008                                                                                                 |                                                                                                    | ISTIT. COMPR. STAT<br>SCIASCIA/TARANTO<br><b>P.IVA:</b> 90129000734              | . L.             | VIA MARTINI N.2/4 -<br>TALSANO<br>74100 - TARANTO<br>(TA) | VARDATORE 🕄 | ×                |
| INVIATA                                                                                                    | ins:26/09/2008<br>inv:26/09/2008                                                                                       | n° 280047<br>26/09/2008                                                                                                    | IST.TECN.INDUST.S <sup>*</sup><br>A.PACINOTTI/TARAN<br><b>P.I¥A:</b> 80012790731 | TATALE<br>ITO    | VIA LAGO<br>TRASIMENO<br>74100 - TARANTO<br>( TA )        | VARDATORE   | 26/09/2008       |
| INVIATA                                                                                                    | ins:27/09/2008<br>inv:27/09/2008                                                                                       | n° 280803<br>27/09/2008                                                                                                    | istituto mondelli<br><b>P.IVA:</b>                                               |                  | via chiatona<br>74016 - MASSAFRA<br>( TA )                |             |                  |
| BOZZA                                                                                                    | ins:27/09/2008                                                                                                    |                                                                                                    | ISTITUTO TECNICO<br>PITAGORA<br><b>P.IVA:</b> 80009470735                        | COMMERCIALE      | VIA PUPINO 10/A<br>74100 - TARANTO<br>( TA )              |             | prima            |

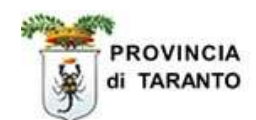

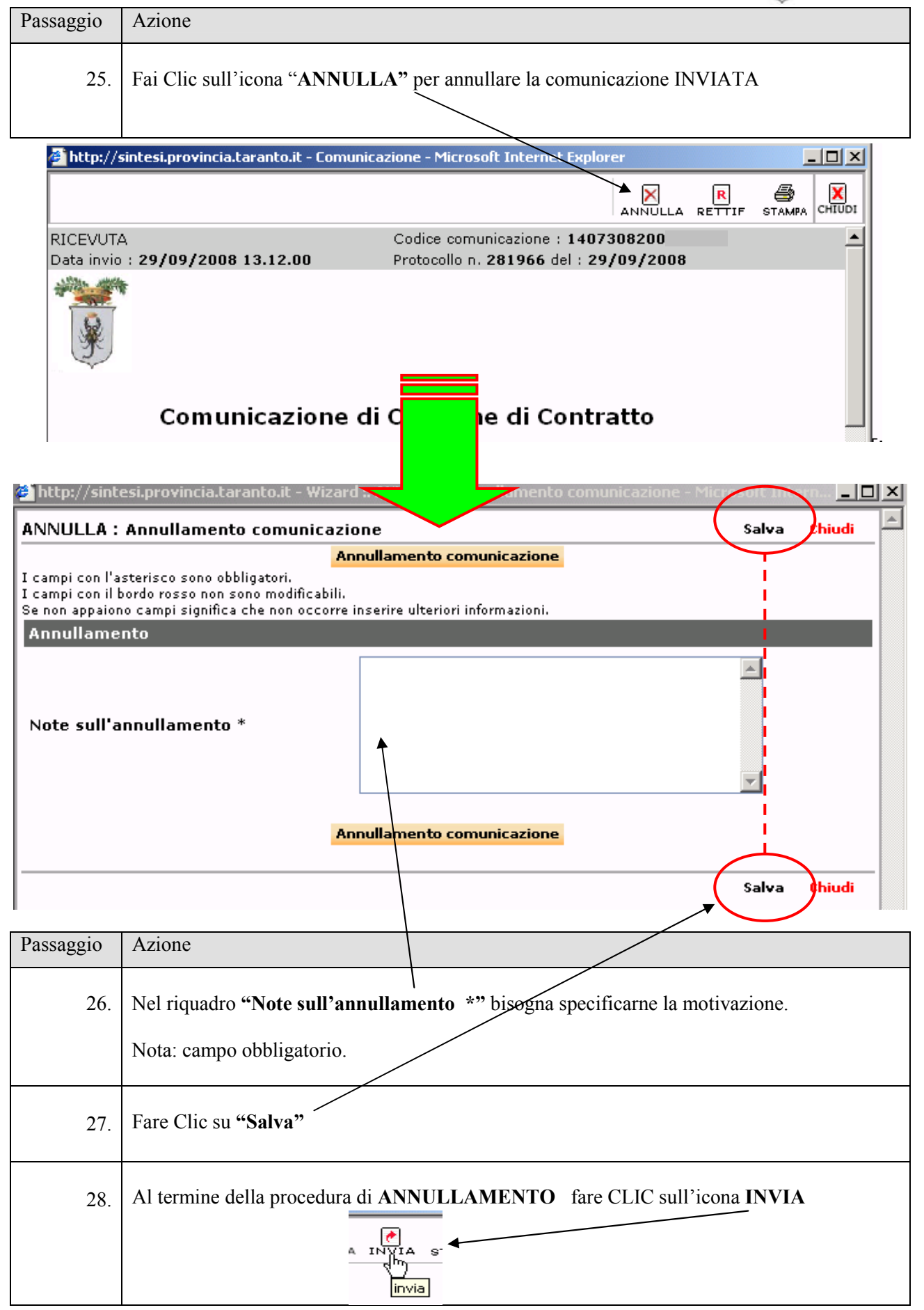

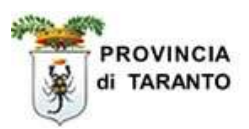

#### **1.8 RETTIFICA della comunicazione INVIATA.**

### <u>ATTENZIONE</u>: la seguente procedura consente di RETTIFICARE una comunicazione VARDATORI inviata <u>CHE NON SIA STATA ANCORA VALIDATA</u>.

| Passaggio | Azione                                                                                                    |
|-----------|----------------------------------------------------------------------------------------------------|
| 29.       | Fai Clic sull'icona " <b>RETTIFICA"</b> per effettuare le <b>eventuali</b> correzioni della comunicazione INVIATA. |

| 🚰 http://sintesi.provincia.taranto.it - Comunicazione - Microsoft Internet Explorer |                                       |          |  |  |  |  |
|-------------------------------------------------------------------------------------|---------------------------------------|----------|--|--|--|--|
|                                                                                     | ANNULLA RETTIF                        |          |  |  |  |  |
| RICEVUTA                                                                            | Codice comunicazione : 1407308200     | <b>_</b> |  |  |  |  |
| Data invio : 29/09/2008 13.12.00                                                    | Protocollo n. 281966 del : 29/09/2008 |          |  |  |  |  |
|                                                                                     |                                       |          |  |  |  |  |
| Comunicazione                                                                       | di Cessione di Contratto              |          |  |  |  |  |

| Passaggio | Azione                                                                           |
|-----------|----------------------------------------------------------------------------------|
| 30.       | Al termine della procedura di <b>RETTIFICA</b> fare CLIC sull'icona <b>INVIA</b> |

### NOTA: Stampare la RICEVUTA attestante il corretto INVIO della comunicazione rettificata o annullata.

Fine procedura rettifica o annullamento.

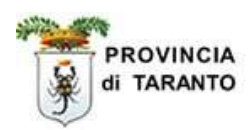

#### **1.9 INVIO di una comunicazione in stato di BOZZA.**

#### **ATTENZIONE:**

PER ADEMPIERE AGLI OBBLIGHI DI LEGGE E' NECESSARIO INVIARE LA COMUNICAZIONE.

LA COMUNICAZIONE NON INVIATA RISULTA ESSERE IN STATO DI **"BOZZA",** E CIOE' NON RECEPITA DAL SISTEMA INFORMATICO.

| http://sintesi.provincia.tarant | o.it - Elenco c         | omunicazioni Modific                | he societarie -   | Microsoft Internet Explore                | er 🛛                                                                                                    |            |                     | JØ. |
|---------------------------------|-------------------------|-------------------------------------|-------------------|-------------------------------------------|----------------------------------------------------------------------------------------------------|------------|---------------------|-----|
| 🚰 testbianchi bianchitest       |                         |                                     |                   | Comunicazioni obblig                      | atorie v. 3.14.00                                                                                                    |            | CHINDI              | Т   |
|                                 | ×+ Eleni                | co comunicazioni Y                  | randatore.        |                                           |                                                                                                    |            |                     |     |
| 🕵 Gestione utenze               | Elence                  | comunicazioni Var                   | datore            |                                           |                                                                                                    |            | D                   |     |
| 🛞 Anagrafiche                   |                         |                                     |                   |                                           |                                                                                                    |            | HUDYD               |     |
| Comunicazioni di                |                         |                                     |                   |                                           |                                                                                                    |            |                     |     |
| Comunicazioni                   | viamento Ragione socia/ |                                     | te                | Eavorage to                               |                                                                                                    |            |                     |     |
| spettacolo                      | Codice                  | fiscale                             |                   |                                           |                                                                                                    |            |                     |     |
| Comunicazioni                   | Partita                 | IVA                                 |                   |                                           |                                                                                                    |            |                     |     |
| » Prospetto informativo         | Data ci                 | omunicazione da                     |                   |                                           | a                                                                                                    |            |                     |     |
| » Nodifiche societarie          | Nº prot                 | tecollo                             |                   |                                           |                                                                                                    |            |                     |     |
| delega/revoca                   | Data p                  | retocelle da                        |                   |                                           | a                                                                                                    |            |                     |     |
| 🔊 USREA                         | User                    |                                     |                   | 5.4L-                                     |                                                                                                    |            |                     |     |
|                                 | TIPO CO                 | municazione                         |                   | une .                                     |                                                                                                    |            |                     |     |
|                                 | state                   |                                     |                   | -                                         | •                                                                                                    |            |                     |     |
|                                 | Comun                   | icazioni di annulla                 | mento [           |                                           |                                                                                                    |            |                     |     |
|                                 |                         |                                     | [0                | erca]                                     |                                                                                                    |            |                     |     |
|                                 |                         |                                     |                   |                                           |                                                                                                    | Tatale cam | unicanoni: 5        | .   |
|                                 | Statu                   | Date                                | Protocollo        | Regione sociale                           | Sede azienda                                                                                                    | Tipe       |                     |     |
|                                 | BOZZA                   | insi18/09/2008                      |                   | Test di provas<br>P.IVA:                  | 74100 - TARANTO (TA )                                                                                                    | VARDATORE  | - N                 |     |
|                                 | BOZZA                   | ins:22/09/2008                      |                   | test di prove3<br>PJIVA:                  | via fiore, 32<br>74100 - TARANTO ( TA )                                                                                                    | VARDATORS  | $\times \mathbb{R}$ |     |
|                                 | BOZZA                   | ins:18/09/2008                      |                   | test di prova3<br>PJIVA:                  | via fiore, 32<br>74100 - TARANTO (TA )                                                                                                    | VARDATORE  | 3 ×                 |     |
|                                 | BOZZA                   | ins:23/09/2008                      |                   | test di prove3<br>PJIVA:                  | via fiore, 32<br>74100 - TARANTO ( TA )                                                                                                    | VARDATORS  | $\mathbb{Z}$        | D   |
|                                 | BOZZA                   | ins::22/09/2008                     |                   | test di prova3                            | via fiore, 32<br>74100 - TARANTO (TA )                                                                                                    | VARDATORE  | N X                 | 1   |
|                                 | Pape 1                  |                                     |                   |                                           | The second second secon |            |                     |     |
|                                 |                         |                                     |                   |                                           |                                                                                                    |            |                     |     |
|                                 |                         |                                     |                   | /                                         | /                                                                                                    |            |                     |     |
| Passaggio Azion                 | e                       |                                     |                   |                                           |                                                                                                    |            |                     |     |
| 31. Fare (vedi                  | Clic sull<br>passagg    | icona " <b>ANT</b><br>i 21- 22 – 23 | EPRIM.<br>pag. 16 | <b>A</b> " , quindi <b>INV</b><br>e 17 ). | IARE e VALIDAR                                                                                                    | E la comun | iicazione           |     |

|                                                                                      | 1        |
|--------------------------------------------------------------------------------------|----------|
| Nota: Qualora si desideri cancellare le comunicazioni in stato di BOZZA fare clic su | ılla "X" |
| corrispondente.                                                                      |          |

-Fine procedura "COMUNICAZIONI VARDATORI"-